## Инструкция по установке драйвера eToken.

Запустите программу установки PKIClient-x32-5.1-SP1.msi или PKIClient-x64-5.1-SP1.msi

| 🔂 eToken PKI Client 5.1 SP1 Setup |                                                                                                 |
|-----------------------------------|-------------------------------------------------------------------------------------------------|
|                                   | eToken YOUR KEY TO ESECURITY<br>Welcome to the eToken PKI<br>Client 5.1 SP1 Installation Wizard |
| eToken<br>PKI Client              | The Setup Wizard will install eToken PKI Client<br>5.1 SP1 on your computer.                    |
| Next > Cancel                     |                                                                                                 |

Нажмите Next.

Выберите язык интерфейса пользователя.

| 🔡 eToken PKI Client 5.1 SP1 Setup                                              |  |  |
|--------------------------------------------------------------------------------|--|--|
| Ready to Install the Application<br>Select the language for eToken PKI Client. |  |  |
| Select eToken PKI Client interface language:<br>Russian                        |  |  |
| Click Next to begin installation.                                              |  |  |
| < <u>B</u> ack Next > Cancel                                                   |  |  |

Нажмите Next.

Прочитайте лицензионное соглашение, выберите "I accept the license agreement".

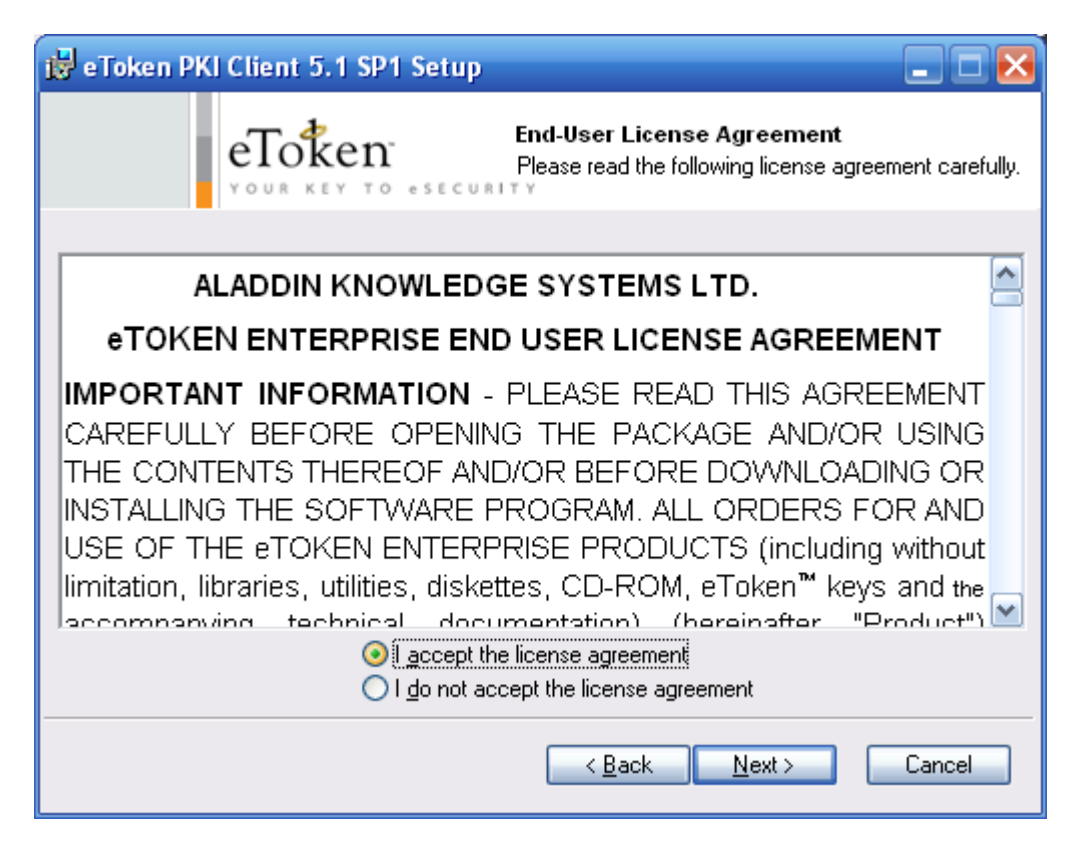

Нажмите Next.

| 🥵 eToken PKI Client 5.1 SP1 Setup                                                                |  |  |
|--------------------------------------------------------------------------------------------------|--|--|
| <b>Destination Folder</b><br>Select a folder where the application will be installed.            |  |  |
| Setup will install the eToken PKI Client 5.1 SP1 files in the following folder.                  |  |  |
| To install in a different folder, click Browse and navigate to the required folder.              |  |  |
| You can choose not to install eToken PKI Client 5.1 SP1 by clicking Cancel to exit the<br>Setup. |  |  |
| Destination Folder                                                                               |  |  |
| C:\Program Files\Aladdin\eToken\ Browse                                                          |  |  |
|                                                                                                  |  |  |
|                                                                                                  |  |  |
|                                                                                                  |  |  |
| < <u>B</u> ack <u>N</u> ext > Cancel                                                             |  |  |

Нажмите Next.

Начнётся процесс установки программы.

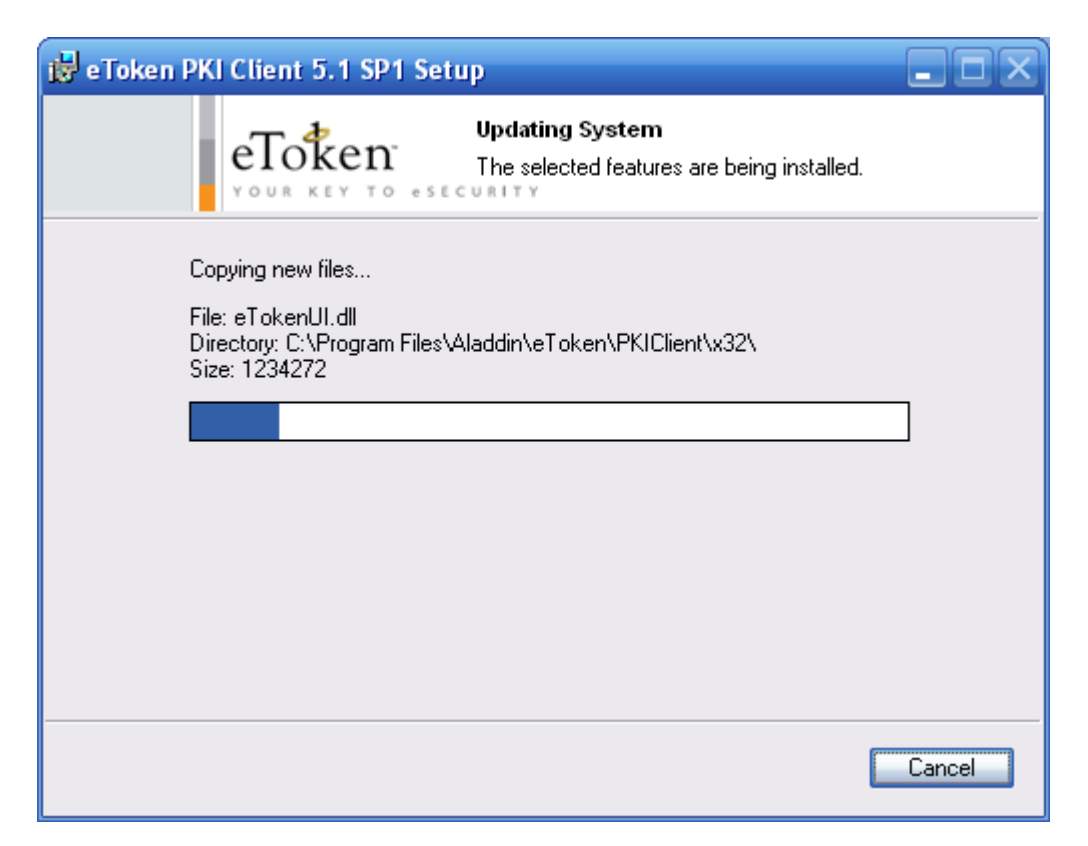

Во время установки программы могут появляться сообщения о необходимости закрыть программы, в которые интегрируется PKI Client. Выполняйте эти указания.

Дождитесь окончания установки.

| 😸 eToken PKI Client 5.1 SP1 Setup   |                                                               |
|-------------------------------------|---------------------------------------------------------------|
|                                     | eToken PKI Client 5.1 SP1 has<br>been successfully installed. |
| eToken<br>PKI Client                | Click Finish to exit Setup.                                   |
| < <u>B</u> ack <u>Finish</u> Cancel |                                                               |

Нажмите Finish.

Перезагрузите компьютер, для того чтобы изменения вступили в силу.

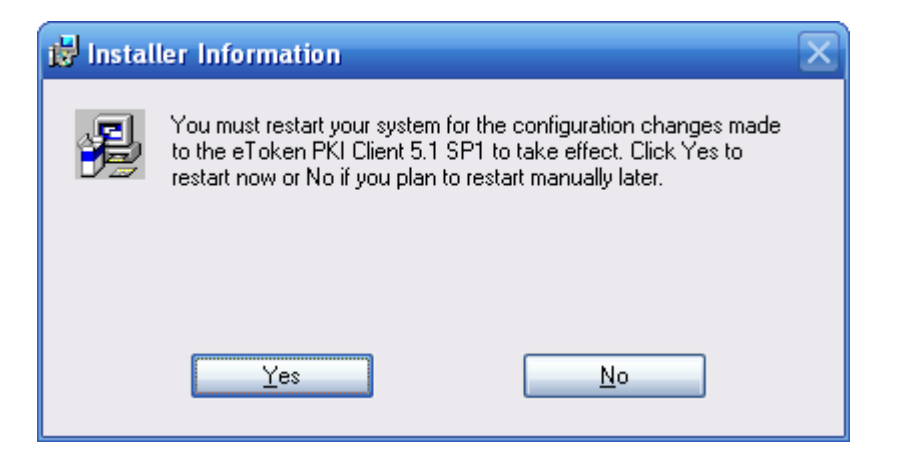

Нажмите "Yes".

Установка драйвера eToken завершена.